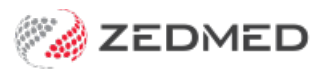

# Add Address Book contacts

Version: 2.00 | Last Modified on 17/06/2025 10:03 am AEST

The practice's clinical Address Book is used to capture contact information for referring doctors, other practitioners, pathology and radiology clinics and hospitals. The Address Book is accessed whenever the user needs to write letters or referrals. It can include the contact's HPI-I so transmitted letters are uploaded to My Health Record and the secure messaging service used by the contact. When setting up a new contact, you will need to obtain specific information so they can be set up correctly.

### Add a contact

To add contacts to the address book:

- 1. Open the Address Book from the Clinical menu.
- 2. Select **Zedmed** at the prompt.
- 3. Search to ensure that the contact does not already exist.
- 4. Select Add New.

#### **Details section - Important fields**

5. Select the Type of Contact from the drop-down field.

The Addressbook options will change based on the selection.

- 6. Enter the contact's name and contact information into the fields provided.
- 7. Enter the contact's HPI-I.

Use the **Search HI Service** button to locate and add the contact's HPI-I. If this is not added, letters sent to the contact will not be uploaded to MyHeatlh records as an HPI-I is needed at both ends of the communication.

|                                            | Zedmed Clinica                                            | ai 📃 🗖                                           |
|--------------------------------------------|-----------------------------------------------------------|--------------------------------------------------|
| Encounter Results                          | Reference Library Reports Tools Utilities Help            |                                                  |
| en Patient Open Fai                        | mily Close Patient Waiting Room Results Inbox Scan        | MIMS Address Book Travel Batch Writer            |
|                                            | Address Book Search                                       |                                                  |
| Name                                       | Ac                                                        | dressbook                                        |
| Suburb                                     | Properties Locations                                      |                                                  |
| Speciality All                             | Details                                                   | Private Contact Details                          |
| Full Name                                  | Type of Contact Referral Doctor                           | Mobile Phone Home Phone                          |
| Gribbles Pathology                         | Family/Business Name                                      | AH Phone Pager                                   |
| Mortier, Dr Vivian                         | Given Name Vivian                                         | Notes                                            |
| Physician, Assistant                       | HPI-I Search HI Service                                   |                                                  |
| gueen Medical Pty Ltd<br>BADPLUS Badiologu | Title Dr                                                  |                                                  |
| Reed, Dr Brenda                            | Speciality Specialist                                     |                                                  |
| Sleep, A                                   | Normal Email Address                                      |                                                  |
| Fester1, Mack                              | Preferred Delivery Method Hardcopy Letter & Email 🗸       |                                                  |
| i ester2, Fred                             | Manager                                                   |                                                  |
|                                            | ESend Transport HL7                                       |                                                  |
|                                            | ESend Address Test@email.com.au                           |                                                  |
|                                            | ESend Method Annue                                        |                                                  |
|                                            | Defend French                                             | Practice Locations                               |
|                                            |                                                           | Main Location                                    |
|                                            |                                                           |                                                  |
| Edit                                       | Prefix Subject Line with "Letter"<br>Ves No Osite Default | Address Line 1 123 Testing Street                |
| - 1                                        |                                                           | Address Line 2                                   |
|                                            | Salutation                                                | Address Line 3                                   |
|                                            | Default Document Template                                 |                                                  |
|                                            | Default Summary Template                                  | Suburb/Town NORTH MELBOURNE Provider No 2121331W |
|                                            | Available 🖌                                               | Postcode 3051 HPI-O                              |
|                                            |                                                           | (W) Phone Search HI Service                      |
|                                            |                                                           | Fax                                              |
|                                            |                                                           | Transport Type Legacy Messaging V                |
|                                            |                                                           | End Point Service URI                            |
|                                            |                                                           | árdi Nau                                         |
|                                            |                                                           |                                                  |
|                                            |                                                           |                                                  |

8. Laboratory Details: for Radiology or Pathology contacts.

#### Messaging section - Important fields

9. Enter Secure Messaging provider information.

This section is for contacts that use a secure messaging service: Healthlink, Medical Objects and Promedicus.

The service sends Referrals and letters to specialists and hospitals, and the sender and recipient must be set up with the same secure messaging service.

Check the following:

• **ESend Transport**: For most services, it will be HL7.

Medical Objects customers use PIT.

- ESend Address: this email address will be provided for the contact by their messaging provider.
  - Select the Search icon to open the ESend Email Search table of existing addresses.
  - Select an address or select Add new and enter the address and practice name.
- ESend Method: the secure messaging service the client uses.

Medical Objects customers use <a href="mailto:support@medical-objects.com.au">support@medical-objects.com.au</a>

Referral format is the format Zedmed sends a letter in. PDF is the default and recommended format.

Medical Objects customers use RTF.

Example for Medical Objects

| ESend Transport | PIT                           | $\sim$ |
|-----------------|-------------------------------|--------|
| ESend Address   | support@medical-objects.com.a | -      |
| ESend Method    | Medical Objects               | ~      |
| Referral Format | 0                             |        |

10. For Contacts using Medical Objects, see the Medical Objects Knowledge Base.

#### Laboratory details - important fields

If the **Type of Contact** you selected from the drop-down was radiology or Pathology, there will be a Laboratory Details section.

11. Select the Paper Type.

This is the template used to print on the laboratory's paper. The template is created by Zedmed for the laboratory.

12. Select if this should be the Preferred Laboratory.

| Laboratory Details  |                                                                                                    |   | Lab Comn                         | nunications           |                     |          |
|---------------------|----------------------------------------------------------------------------------------------------|---|----------------------------------|-----------------------|---------------------|----------|
| Paper Type          | Radiology Plain Paper Type N                                                                                                    | * | DL Command Line                  |                       |                     |          |
| Vertical Offset(mm) | Pathology Abbott Path<br>Pathology Cardiac Inv<br>Pathology CVS Cardio<br>Pathology Davis Campbell<br>Pathology Dinastive/Ith Cot | ^ | DL Directory [<br>UL Directory [ |                       |                     |          |
| Update Details from | Pathology Dorevitch Path<br>Pathology Enterix Insure Immun FOBT<br>Pathology General Path Lahs                                    | ~ |                                  | <b>?</b> <u>H</u> elp | <b>√</b> <u>o</u> ĸ | X Cancel |

#### Practice locations - important fields

- 13. If the practitioner has a Provider number, enter it into the Provider No field. This is used by Medical objects in sending secure messages.
- 14. Select **OK** when you have finished to save your changes.

## Add a Secure Send contact

To use Secure Send for laboratory referrals, you must create a pathology addressee with the

'PathologyZedmedRequestForm' template and a radiology addressee with the 'RadiologyZedmedRequestForm' template.

| ddressbook - New                                |                                                                      |
|-------------------------------------------------|----------------------------------------------------------------------|
| Properties Locations                            |                                                                      |
| Details                                         | Private Contact Details                                              |
| Type of Contact Pathology Laboratory $\sim$     | Mobile Phone Home Phone                                              |
| Family/Business Name Zedmed Default - Pathology | AH Phone Pager                                                       |
| Given Name                                      | Notes                                                                |
| HPI-I Search HI Service                         | Generic Template to be used exclusivly for Secure Send distribution. |
| Title                                           |                                                                      |
| Speciality                                      |                                                                      |
| Normal Email Address                            |                                                                      |
| Preferred Delivery Method Hardcopy Letter Only  | Practice Locations                                                   |
| ······································          | Main Location                                                        |
| Messaging                                       | Organisation                                                         |
| ESend Transport PIT 🗸 🗸                         | Address Line 1                                                       |
| ESend Address 📃 🗾                               | Address Line 2                                                       |
| ESend Method <default></default>                | Address Line 3                                                       |
| Referral Format                                 |                                                                      |
| 0.0                                             | Suburb/Town Provider No                                              |
| Prefix Subject Line with "Letter"               | Postcode HPI-O                                                       |
| Ves No Site Default                             | (W) Phone Search HI Service                                          |
| Salutation                                      | Fax                                                                  |
| Default Document Template                       | Transport Type Legacy Messaging V                                    |
| Default Summary Template                        | End Point Service URI                                                |
| Available                                       | Add New                                                              |
| Laboratory Details                              |                                                                      |
| Use As Preferred Laboratory                     | Lab Communications                                                   |
| Paper Type PathologyZedmedRequestForm VDL C     | ommand Line                                                          |
| Vertical Offset(mm)                             | DL Directory                                                         |
|                                                 | UL Directory                                                         |
|                                                 |                                                                      |
| Undate Datails from HI Consist                  | 7 Help                                                               |

These 2 generic templates are provided by Zedmed for Secure Send, as the other templates are designed to be printed on laboratory-specific paper. These generic templates also support electronic signatures, and the practitioner who is logged in will have their signature automatically added to the referral.

Secure Send is ideal for telehealth and remote consultations where the practitioner cannot print a referral for the patient. Practitioners must select the pathology or radiology address linked to the generic secure send template, and the referral will be sent directly to the patient.

| Address Book Search          | Addressbook                                      |                                   |
|------------------------------|--------------------------------------------------|-----------------------------------|
| Address Book HealthShare Hea | Properties Locations                             |                                   |
| Name                         | Details                                          | Private Contact Details           |
| Suburb                       | Type of Contact Pathology Laboratory 🗸 🗸         | Mobile Phone Home Phone           |
| Speciality All               | Family/Business Nam                              | AH Phone Pager                    |
|                              | Given Name                                       | Notes                             |
| Full Name                    | HPI-I Search HI Service                          |                                   |
| Zedmed Default - Pathology   | Title                                            |                                   |
| Zedmed Default - Radiology   |                                                  |                                   |
|                              | Speciality                                       |                                   |
|                              | Normal Email Address                             | Product acceleration              |
|                              | Preferred Delivery Method Hardcopy Letter Only 🗸 | Main Location                     |
|                              | Managing                                         | Organisation                      |
|                              | ESend Transport PIT                              | Addrard line 1                    |
|                              |                                                  |                                   |
|                              | ESend Address                                    | Address Line 2                    |
|                              | ESend Method <default></default>                 | Address Line 3                    |
|                              | Referral Format                                  |                                   |
|                              | PDF ORTF                                         | Suburb/Town Provider No           |
|                              | Prefix Subject Line with "Letter"                | Postcode                          |
|                              | O Yes O No O Sith Default                        | All Ohana                         |
|                              |                                                  | (w) Phone Search Hi Service       |
|                              | Salutation                                       | Fax                               |
|                              | Default Document Template                        | Transport Type Legacy Messaging 🗸 |
|                              | Default Summary Template                         | End Point Service URI             |
|                              | Available 🗹                                      | add New                           |
|                              | Laboratory Details                               |                                   |
|                              | Use As Preferred Laboratory                      | Lab Communications                |
| Edit Add New                 | Paper Type PathologyZedmedRequestForm VDL Comman | id Line                           |
|                              | Vertical Offset(mm) 0 DI Dir                     | rectory                           |
|                              |                                                  |                                   |
|                              | UL Dir                                           |                                   |
|                              | Undate Details from HI Service                   | 7 Help                            |
|                              | opour o com non na service                       | Y Taures                          |